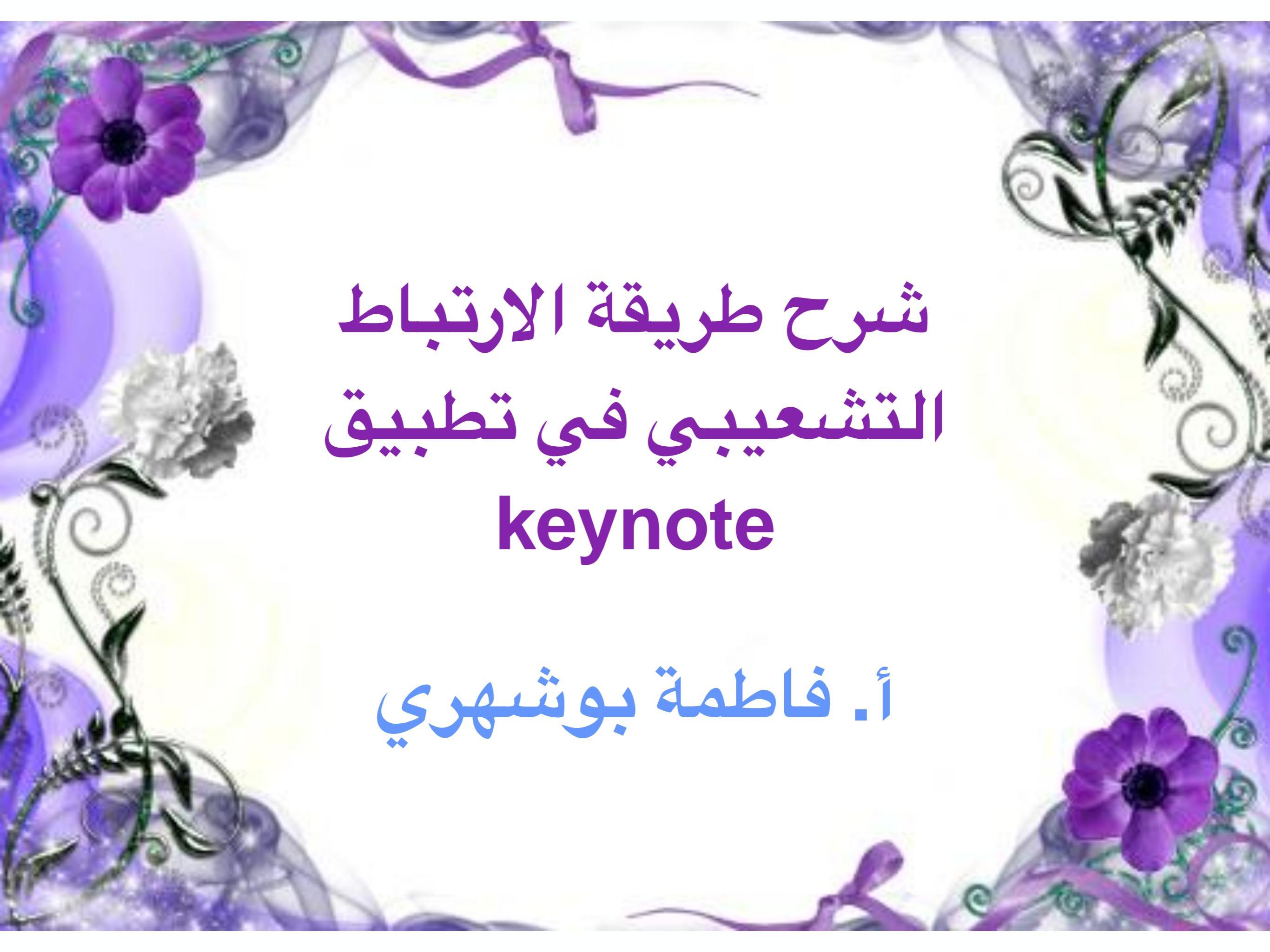

#### تعريف بالمدربة:

- معلمة علوم في المرحلة الإبتدائية

- مدرب الكتروني معتمد من البورد البريطاني

- طالبة دراسات عليا في كلية التربية جامعة الكويت قسم

مناهج وطرق تدريس

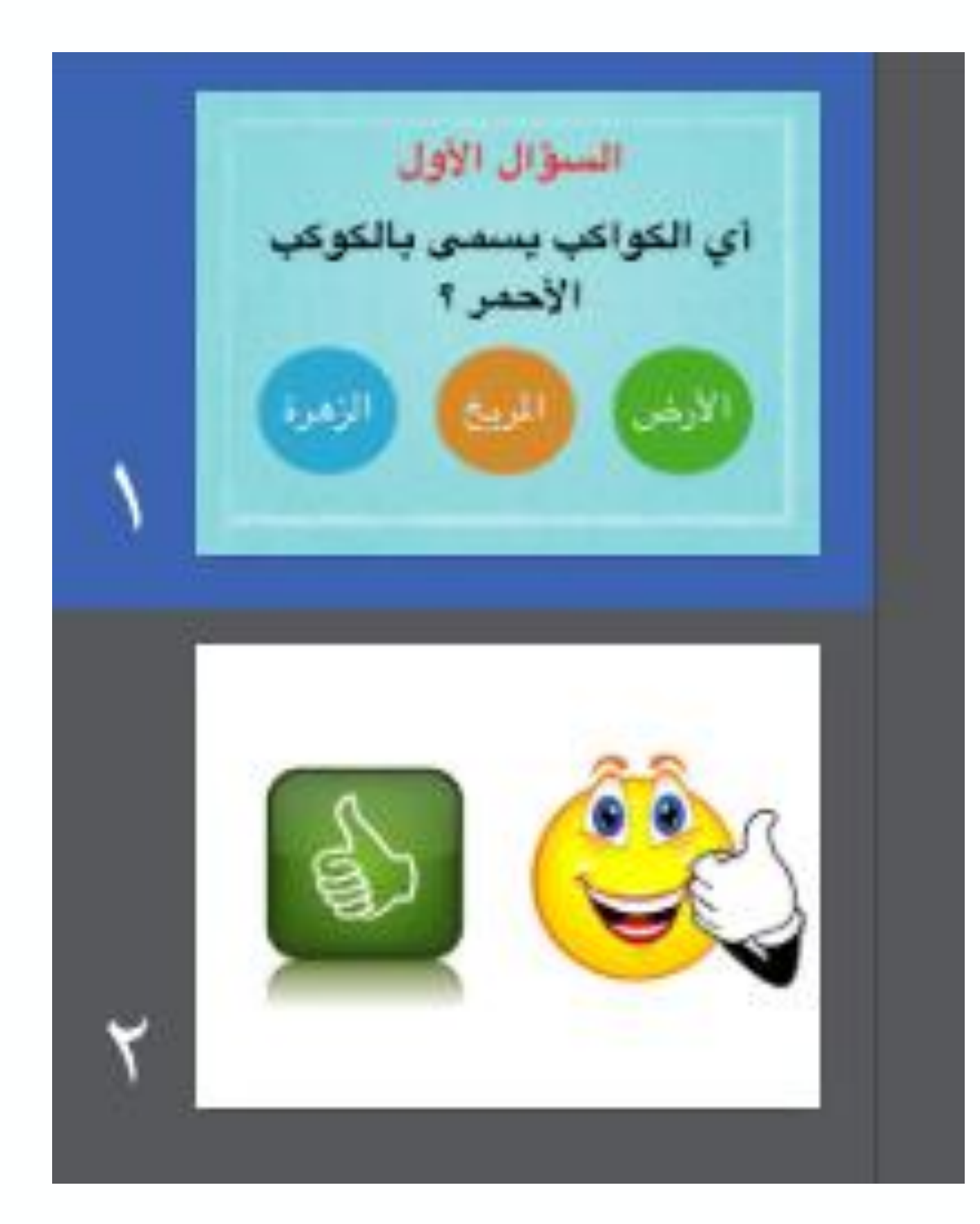

١/ في البداية نصمم ۷ شرائح كما هو موضح

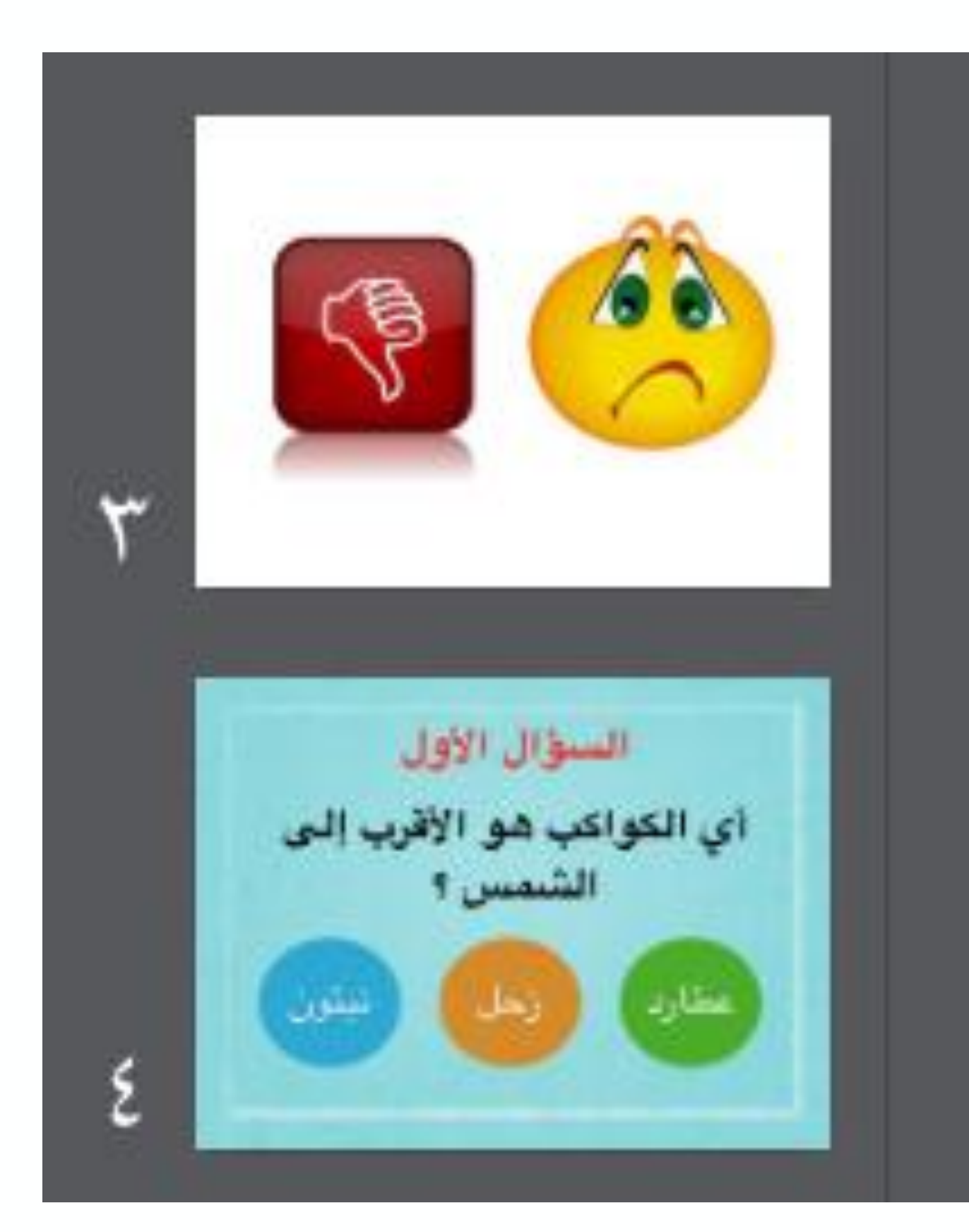

١/ في البداية نصمم ۷ شرائح كما هو موضح

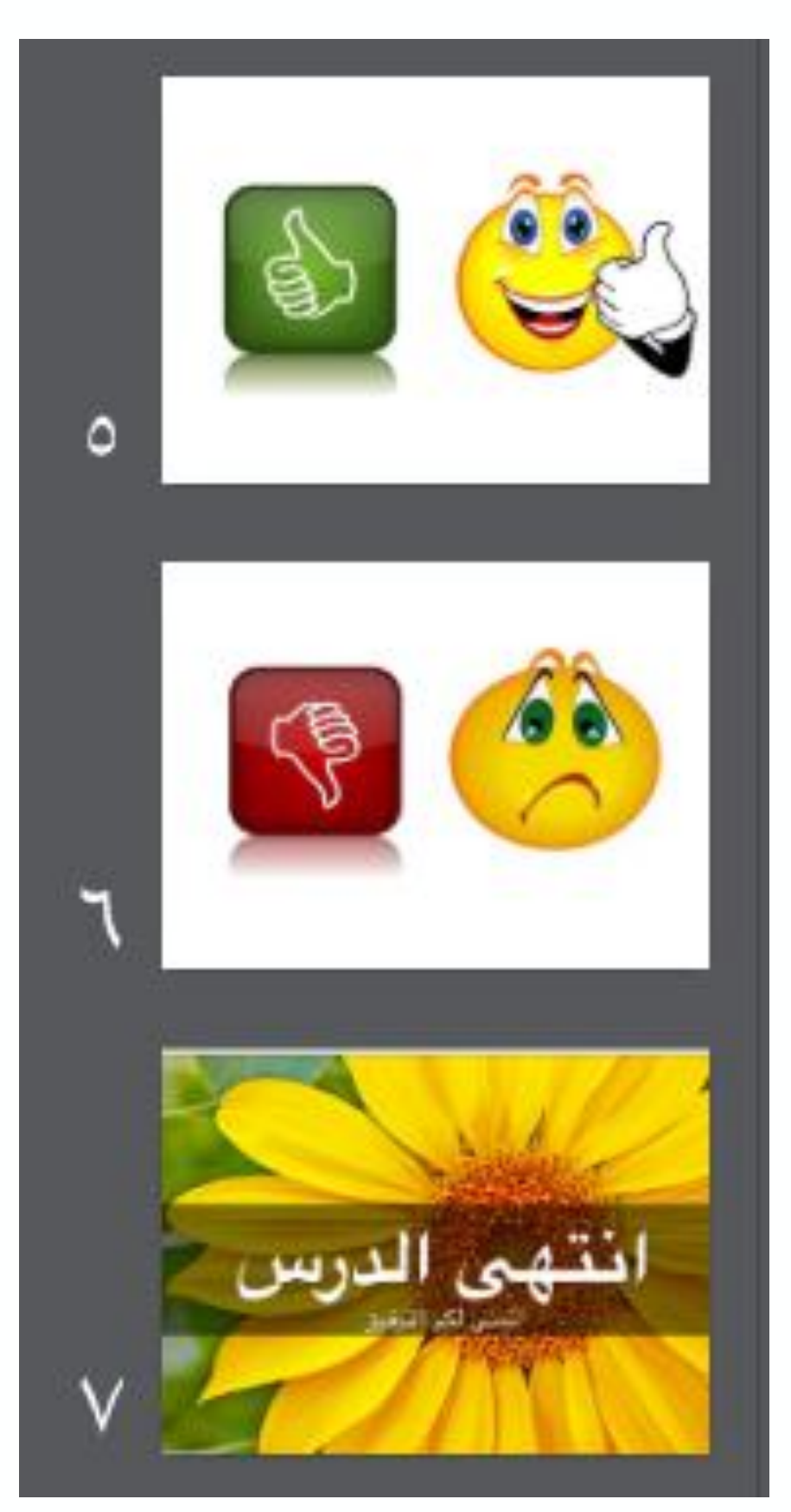

// في البداية نصمم / شرائح كما هو موضح لكم

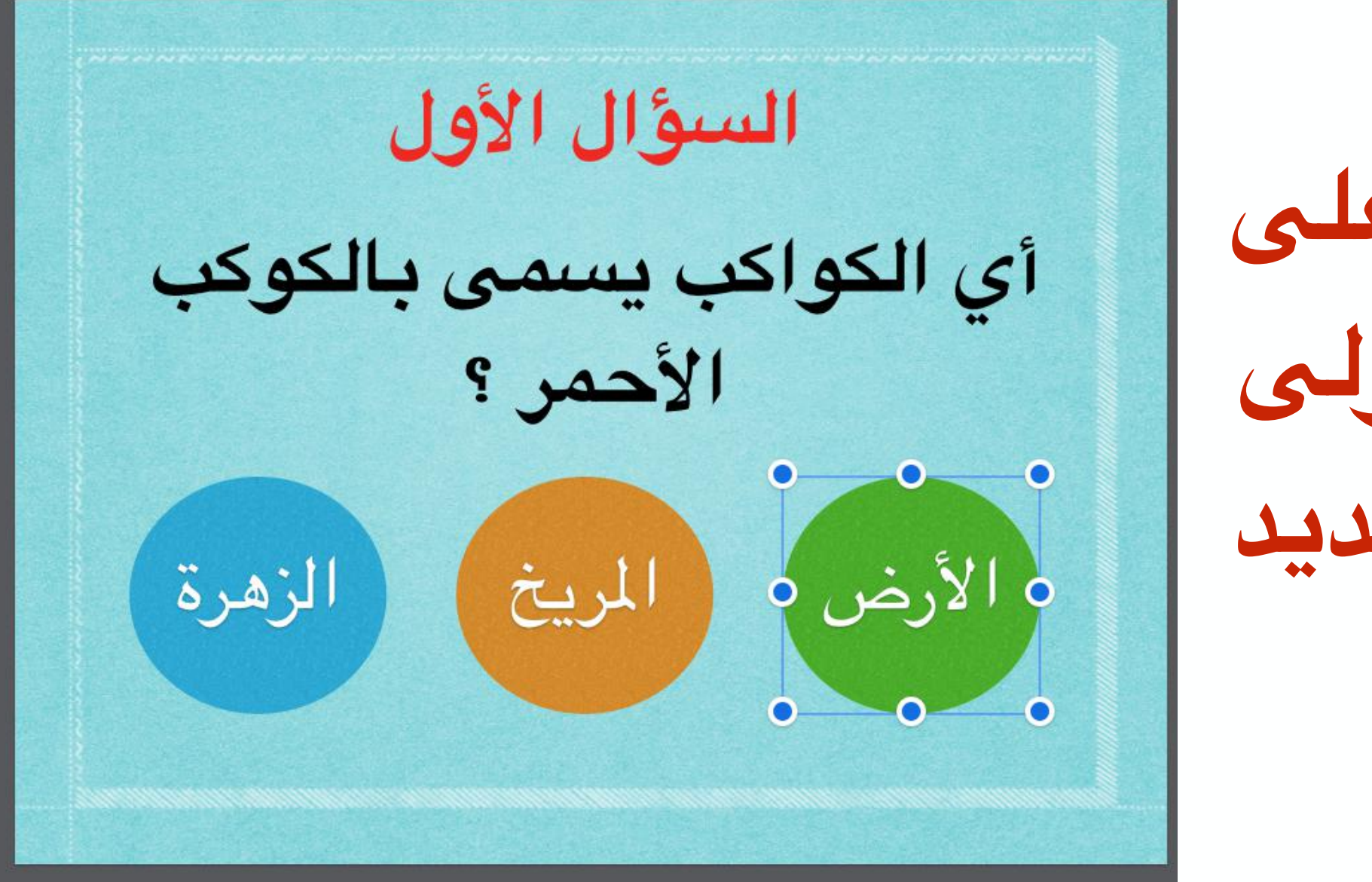

۲/ نضغط على الإجابة الأولى ليظهر التحديد الأزرق

شرح طريقة الارتباط التشعيبي في الـ keynote

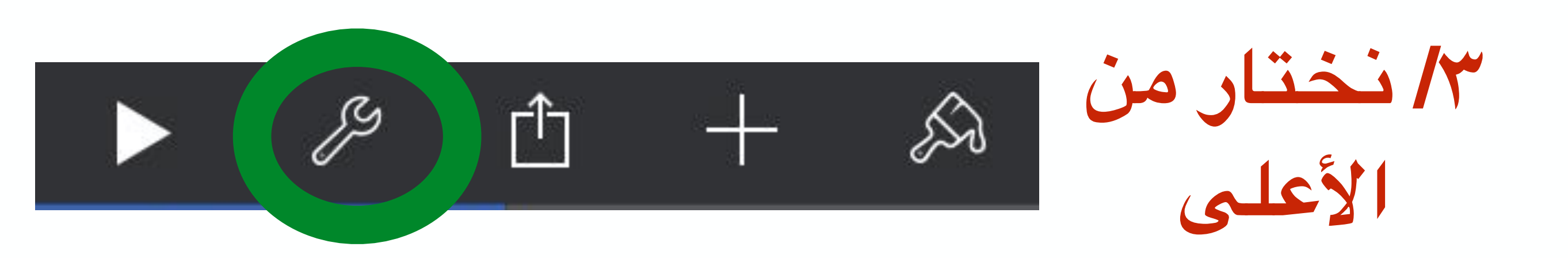

٤/ نختار من حكي أدوات العرض التقديمي القائمة advanced of

شرح طريقة الارتباط التشعيبي في الـ keynote

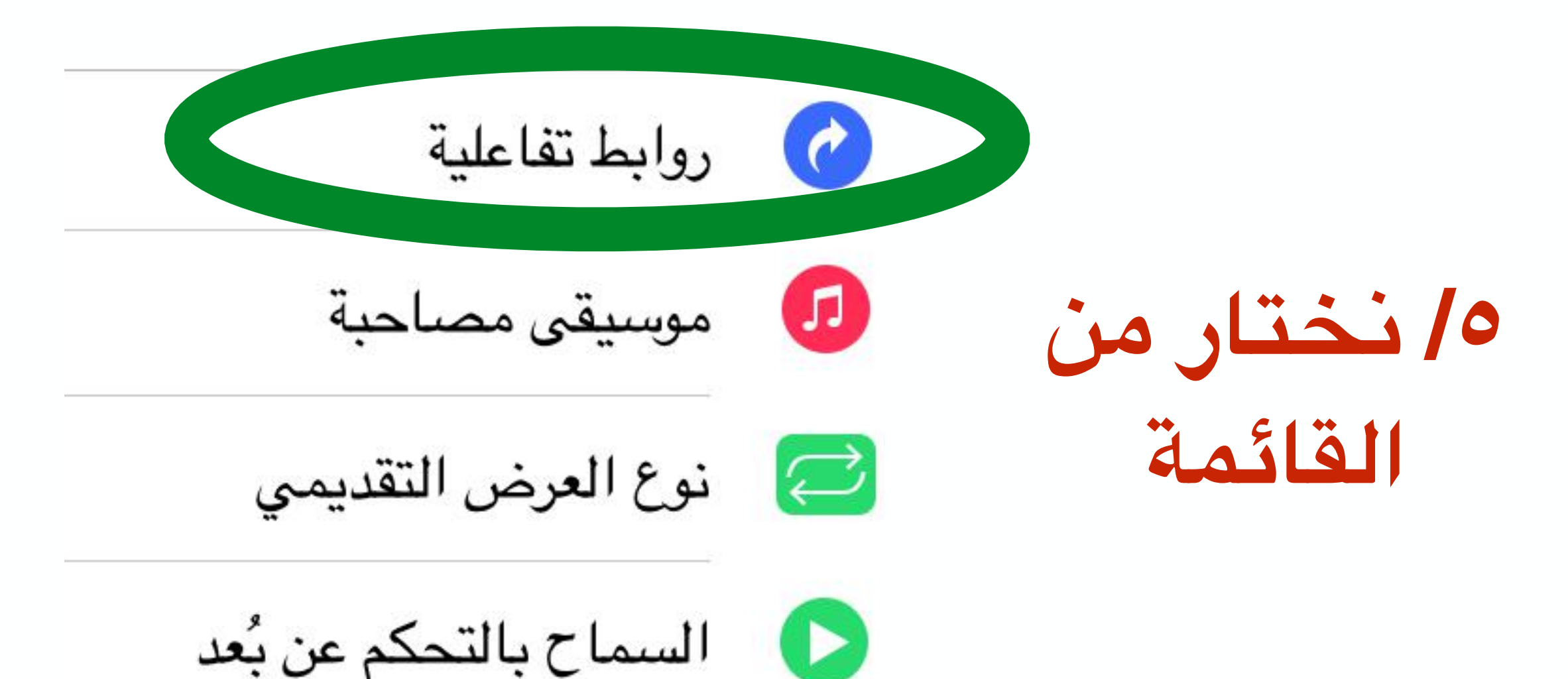

أو interactive hyperlink

٦/ نختار من القائمة

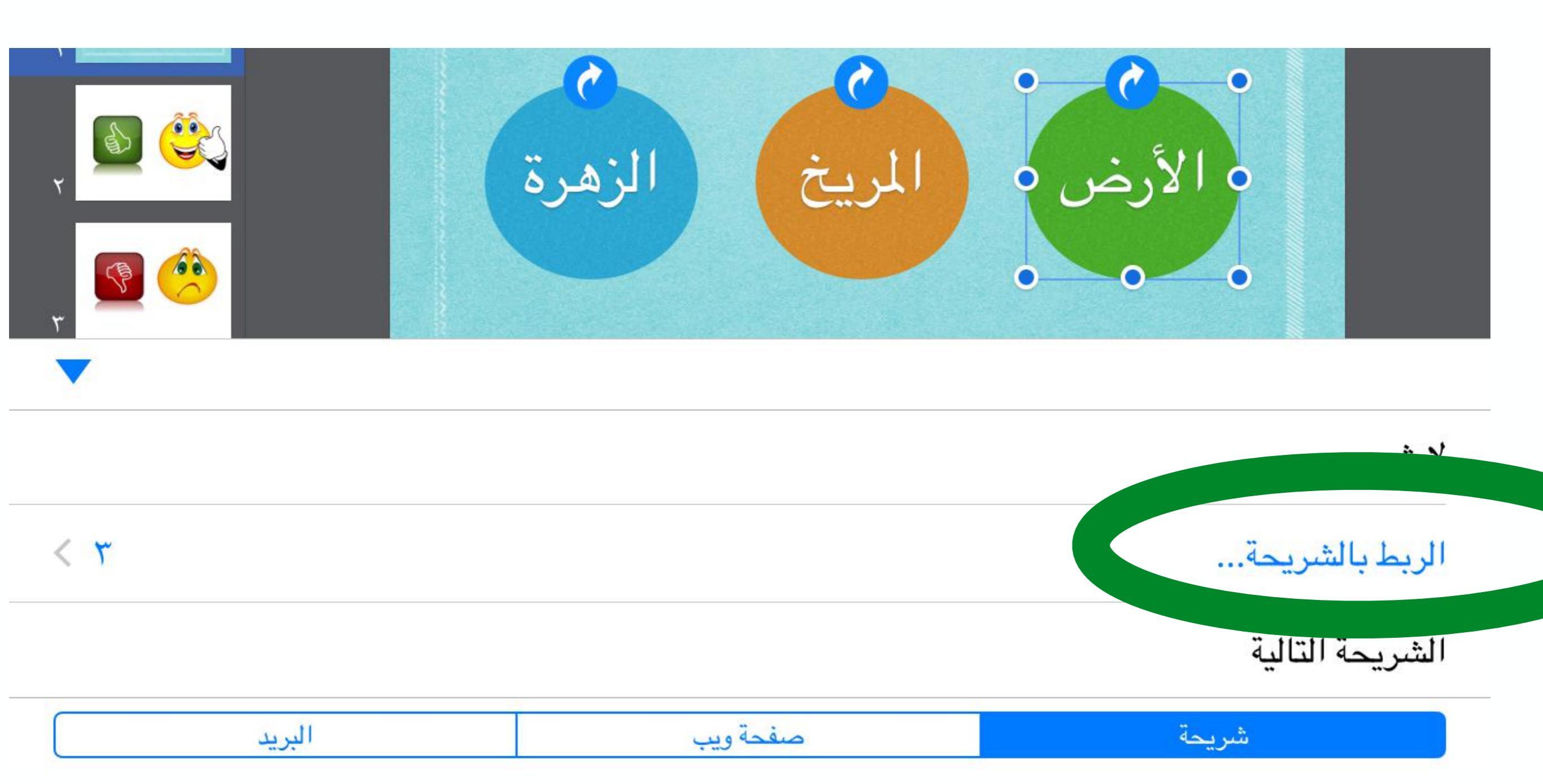

شرح طريقة الارتباط التشعيبي في الـ keynote

٧/ نختار الشريحة ٣

٣

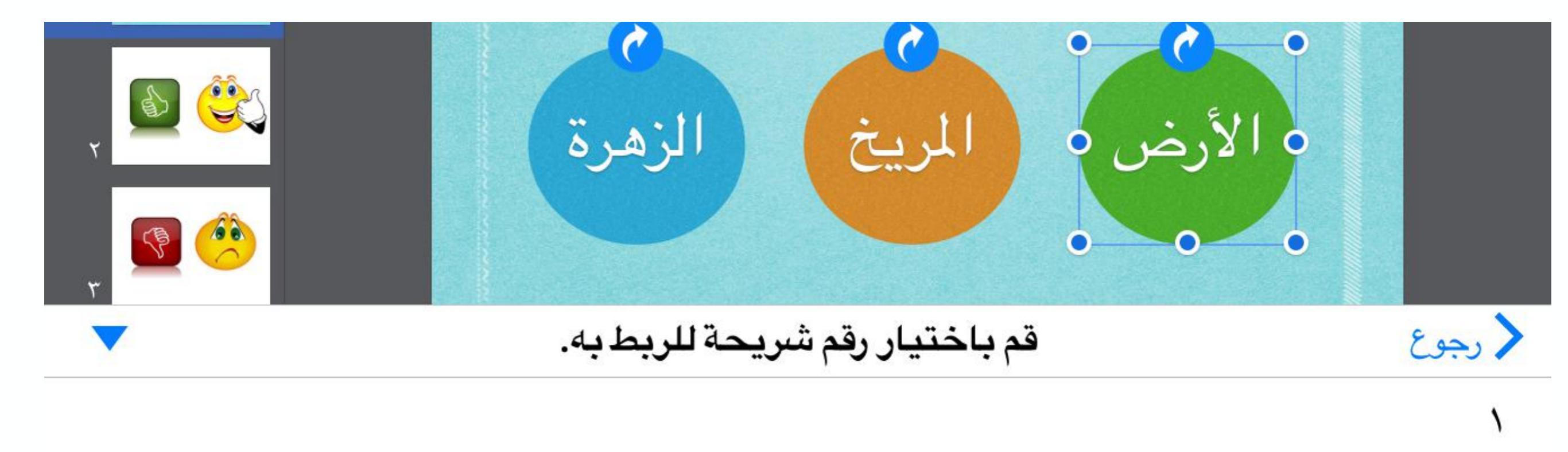

## ٨/ نضغط على الإجابة الثانية ونختار الربط بالشريحة ٢

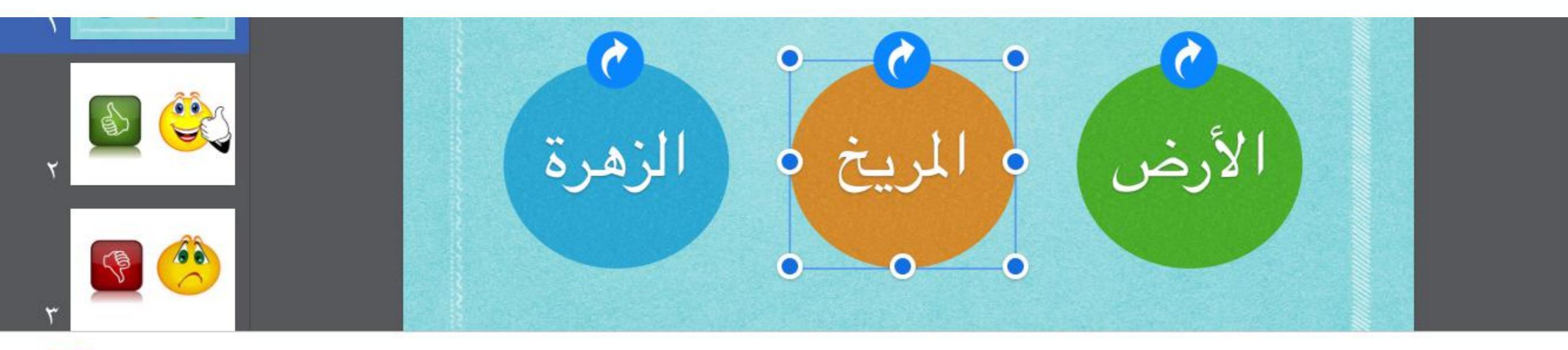

لا شىيء

< 1

الربط بالشريحة...

الشريحة التالية

# شرح طريقة الارتباط التشعيبي في الـ keynote ه/ نضغط على الإجابة الثالثة ونختار

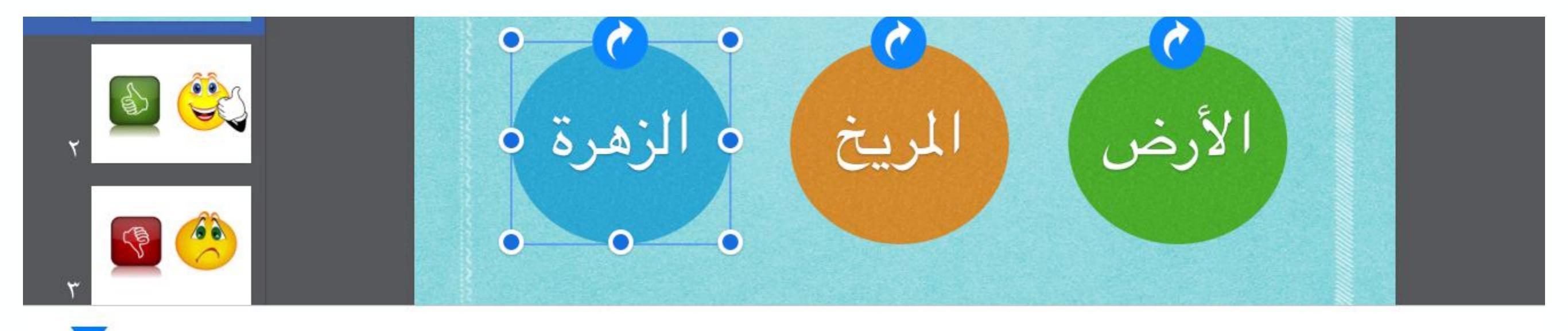

لا شىيء

الربط بالشريحة...

الشريحة التالية

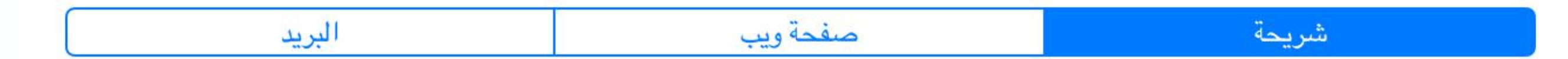

< ٣

۱۰ نذهب إلى الشريحة ۲ وبنفس
۱۰ الخطوات نربطها بالشريحة ٤

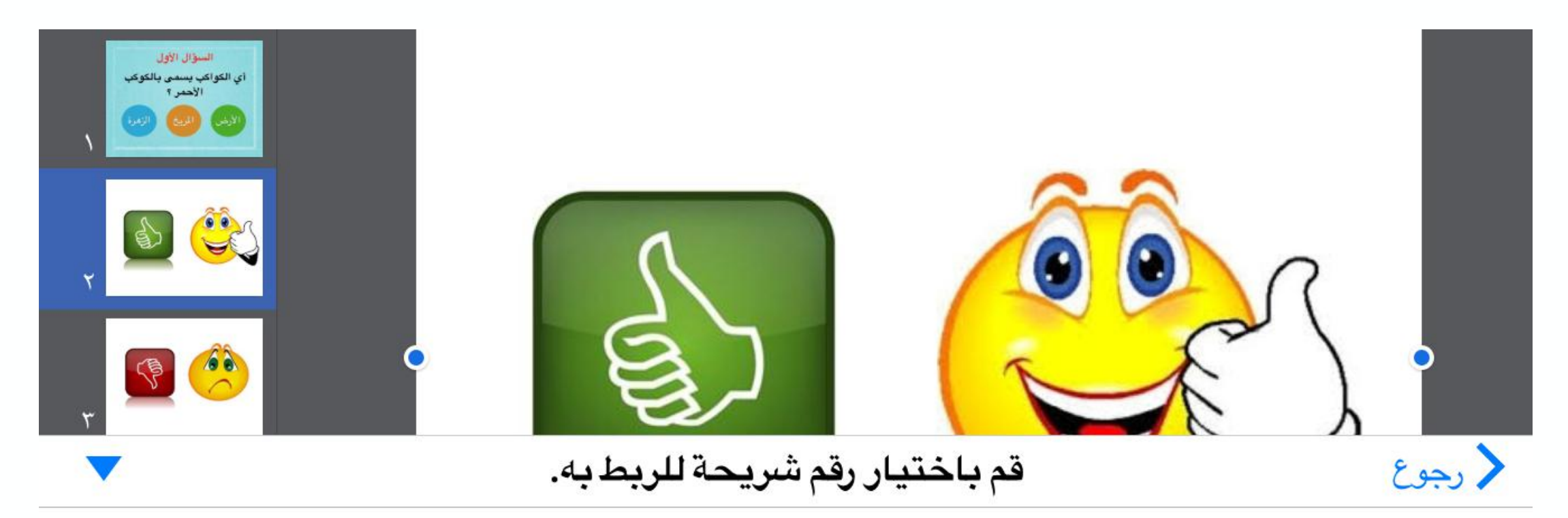

|   | ٣ |
|---|---|
| ✓ | ٤ |
|   | ٥ |

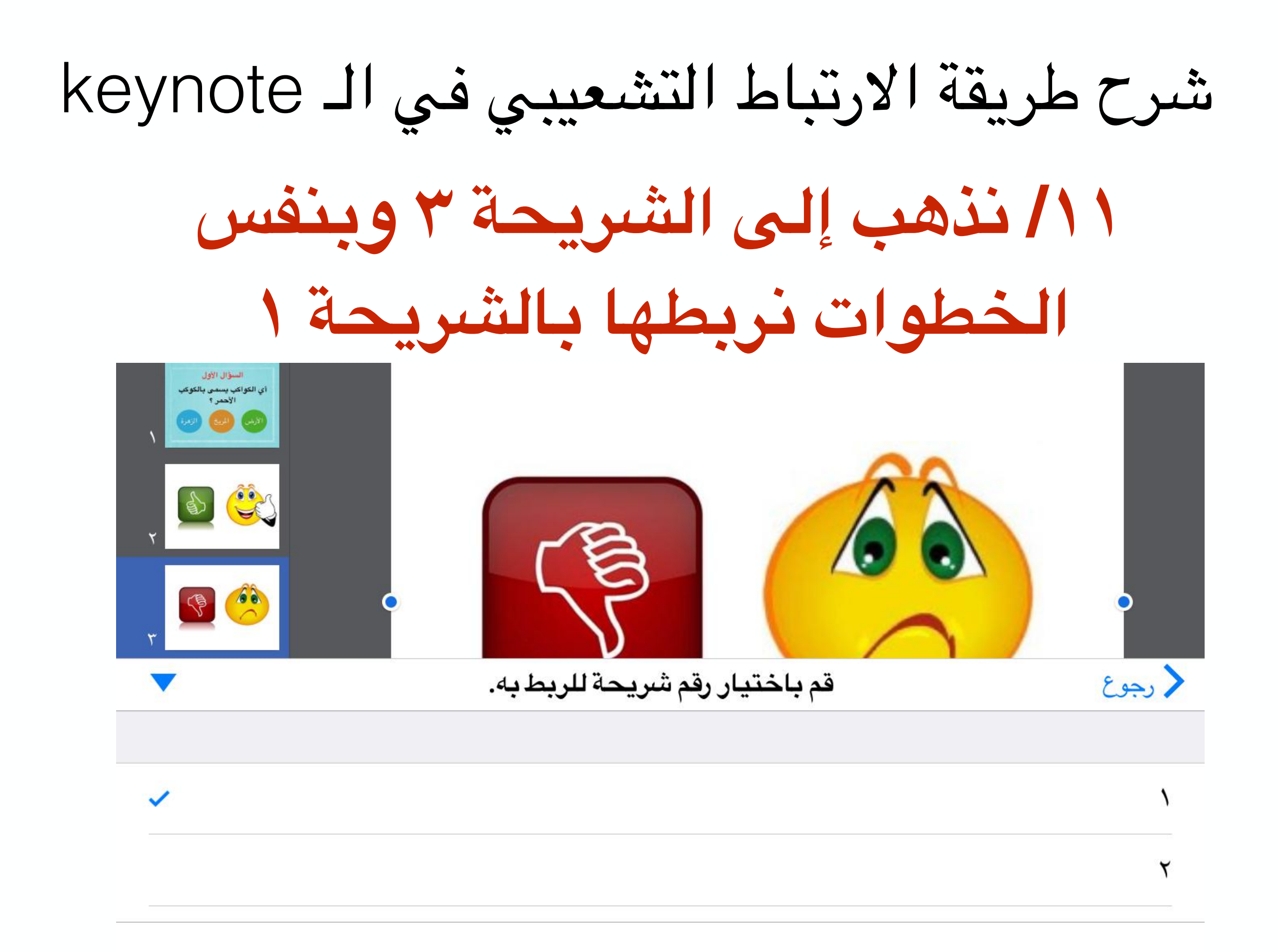

شرح طريقة الارتباط التشعيبي في الـ keynote

١٢/ نذهب إلى الشريحة ٤ وبنفس الخطوات نربط كلاً من: الدائرة الأولى بالشريحة ٥ والدائرتين الثانية والرابعة بالشريحة ٦

> ثم نربط الشريحة ٥ بالشريحة ٧ والشريحة ٦ بالشريحة ٤

شرح طريقة الارتباط التشعيبي في الـ keynote

# ۱۳/ ثم نضغط علامة play ونتاكد من ارتباطاتنا ويمكنكم زيادة الأسئلة بنفس الطريقة

تم بحمد الله